# TwinCAT3 环境下通过 EOE 功能诊断 CPX-AP-A-EC-M12

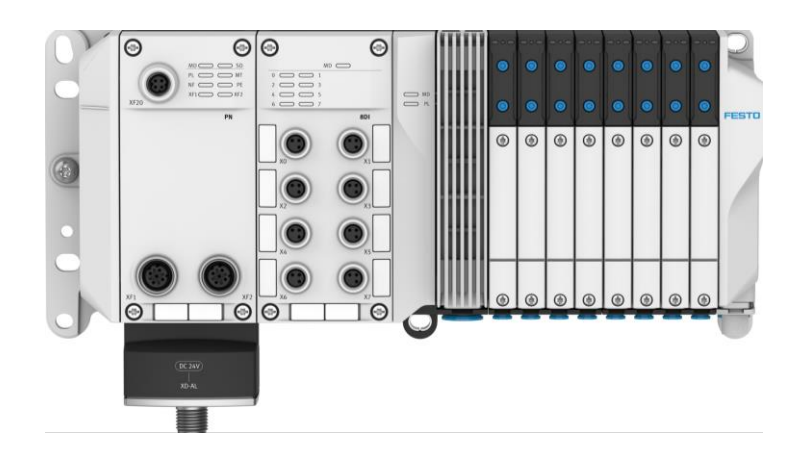

刘功文 Festo 技术支持 2024 年 7 月 15 日

#### 关键词:

TwinCAT3, Beckhoff, EtherCAT, CPX-AP-A-EC-M12, EOE

#### 摘要:

本文介绍了倍福 PLC 控制 CPX-AP-I-EC 的实例,通讯协议为 EtherCAT, PLC 编程软件为 TwinCAT3。文档内容包括 CPX-AP-A-EC 模块硬件介绍,TwinCAT 软件调试步骤介绍,远程激活倍福 Twincat3 系统的 IP 路由功能,以及 AP tool 功能介绍。

#### 目标群体:

本文仅针对有一定自动化设备调试基础的工程师,需要对 Festo CPX-AP-A 系统以及 TwinCAT3 有一定了解。

#### 声明:

本文档为技术工程师根据官方资料和测试结果编写,旨在指导用户快速上手使用 Festo 产品,如果发现描述与官方 正式出版物冲突,请以正式出版物为准。

我们尽量罗列了实验室测试的软、硬件环境,但现场设备型号可能不同,软件/固件版本可能有差异,请务必在理 解文档内容和确保安全的前提下执行测试。

我们会持续更正和更新文档内容, 恕不另行通知。

# 目录

| 1 | 软/硬件环境                               | 4  |
|---|--------------------------------------|----|
|   | 1.1 软/硬件版本                           | 4  |
|   | 1.2 CPX-AP-A-EC-M12 硬件接口             | 4  |
|   | 1.3 AP 系统地址映射说明                      | 5  |
|   | 1.4 实际拓扑结构                           | 5  |
| 2 | TwinCAT3 通讯调试                        | 6  |
|   | 2.1 下载并安装 ESI 文件                     | 6  |
|   | 2.2 硬件组态                             | 6  |
|   | 2.2.1 硬件检测(自动上传硬件组态)                 | 6  |
|   | 2.2.2 简单在线操作(强制 DOUT)及实物对照           | 7  |
|   | 2.3 程序编译、下载                          | 8  |
|   | 2.3.1 新建程序 Test_Valve 并添加到 PlcTask 中 | 8  |
|   | 2.3.2 配置和程序下载及运行                     | 9  |
|   | 2.3.3 变量操作和实物对照                      | 9  |
| 3 | EOE 功能设置                             | 9  |
|   | 3.1 EOE 功能介绍                         | 9  |
|   | 3.2 EOE 功能激活                         | 10 |
|   | 3.2.1 激活 IP Routing 功能               | 10 |
|   | 3.2.2 PC 端添加静态路由                     | 12 |
|   | 3.2.3 访问 WebServer                   | 14 |
| 4 | WebServer 功能简介                       | 14 |
|   | 4.1 AP 模块过程数据监视                      | 14 |
|   | 4.2 AP 模块通讯质量监测                      | 15 |
| 5 | AP TOOL 功能简介                         | 15 |
|   | 5.1 AP TOOL 监控模块电压                   | 15 |
|   | 5.2 AP TOOL 诊断 VTUX 的 API 模块         | 16 |

# 1、软/硬件环境

#### 1.1 软/硬件版本

| 型号                       | 固件版本                       | 描述                |
|--------------------------|----------------------------|-------------------|
| TwinCAT3                 | V3.1.4024                  | PLC 编程软件          |
| CX5020                   | Windows CE 6.0             | 倍福 PLC            |
| ESI                      | Festo-CPX-AP-A-EC-20220224 | 描述文件              |
| CPX-AP-A-EC-M12          | V1.5.4                     | EtherCat 总线节点     |
| CPX-AP-A-12DI4DO-M12-5P  |                            | 12 点输入 4 点输出      |
| CPX-AP-A-4IOL-M12        |                            | IO-LINK 主站模块      |
| CPX-AP-A-16DI-D-M12-5P   |                            | 16 点数字量输入模块(通道诊断) |
| VABX-A-P-EL-E12-API-SHUH |                            | API+VTUX          |

I

L

#### 1.2 CPX-AP-A-EC-M12 硬件接口

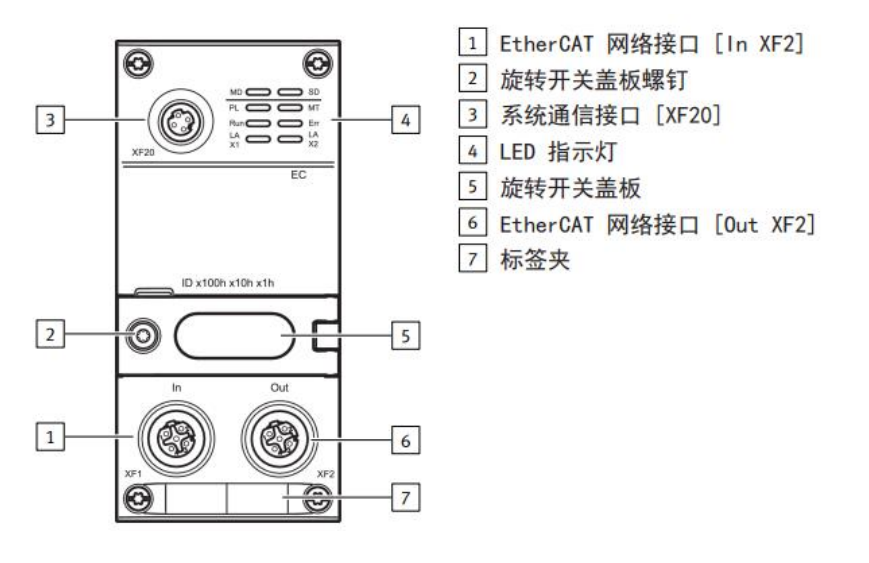

#### 各接口针脚定义如下:

#### 系统通信接口 [XF20]

| M8 插座, 4 针, D 编码 |   | 信号  |        |  |
|------------------|---|-----|--------|--|
| 1                | 1 | RX- | 接收数据 - |  |
|                  | 2 | TX+ | 发送数据 + |  |
| 40092            | 3 | RX+ | 接收数据 + |  |
| 3                | 4 | TX- | 发送数据 - |  |

## 表格 6: 系统通信接口

| EtherCAT 网络接口 [IN XF1] |     |     |         |  |  |  |
|------------------------|-----|-----|---------|--|--|--|
| M12 插座, 4 针, D 编码      |     | 信号  |         |  |  |  |
| 2                      | 1   | TD+ | 发送数据 +  |  |  |  |
| 16033                  | 2   | RD+ | 接收数据 +  |  |  |  |
|                        | 3   | TD- | 发送数据 -  |  |  |  |
| 4                      | 4   | RD- | 接收数据 -  |  |  |  |
|                        | 螺纹孔 | 屏蔽  | 功能接地 FE |  |  |  |

表格 7: EtherCAT 网络接口 [IN XF1]

#### EtherCAT 网络接口 [OUT XF2]

| M12 插座, 4 针, D 编码 |     | 信号  |         |  |  |
|-------------------|-----|-----|---------|--|--|
| 2                 | 1   | RD+ | 接收数据 +  |  |  |
| 16032             | 2   | TD+ | 发送数据 +  |  |  |
|                   | 3   | RD- | 接收数据 -  |  |  |
| 4                 | 4   | TD- | 发送数据 -  |  |  |
|                   | 螺纹孔 | 屏蔽  | 功能接地 FE |  |  |

表格 8: EtherCAT 网络接口 [OUT XF2]

#### 1.3 AP 系统地址映射说明

每次启动 CPX-AP 系统时,模块的地址会自动分配,对于 CPX-AP-A 系统,从地址 1 开始按照从左到右升序分配,当 CPX-AP-A 分配完成后,继续分配连在 CPX-AP-A-EC-M12 的 XF20 上的 CPX-AP-I 模块,如下图所示:内部系统通信发生在互连模块级别。

每次启动远程 CPX-AP 系统时,都会自动分配模块的地址。

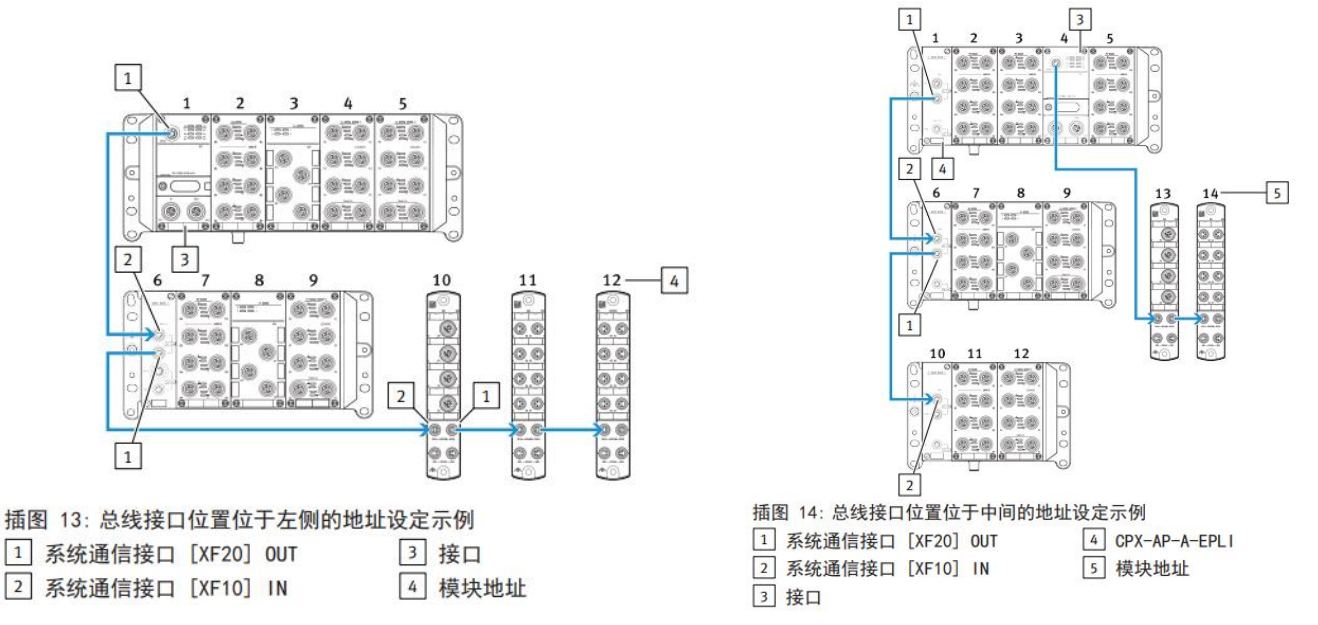

#### 1.4 实际拓扑结构

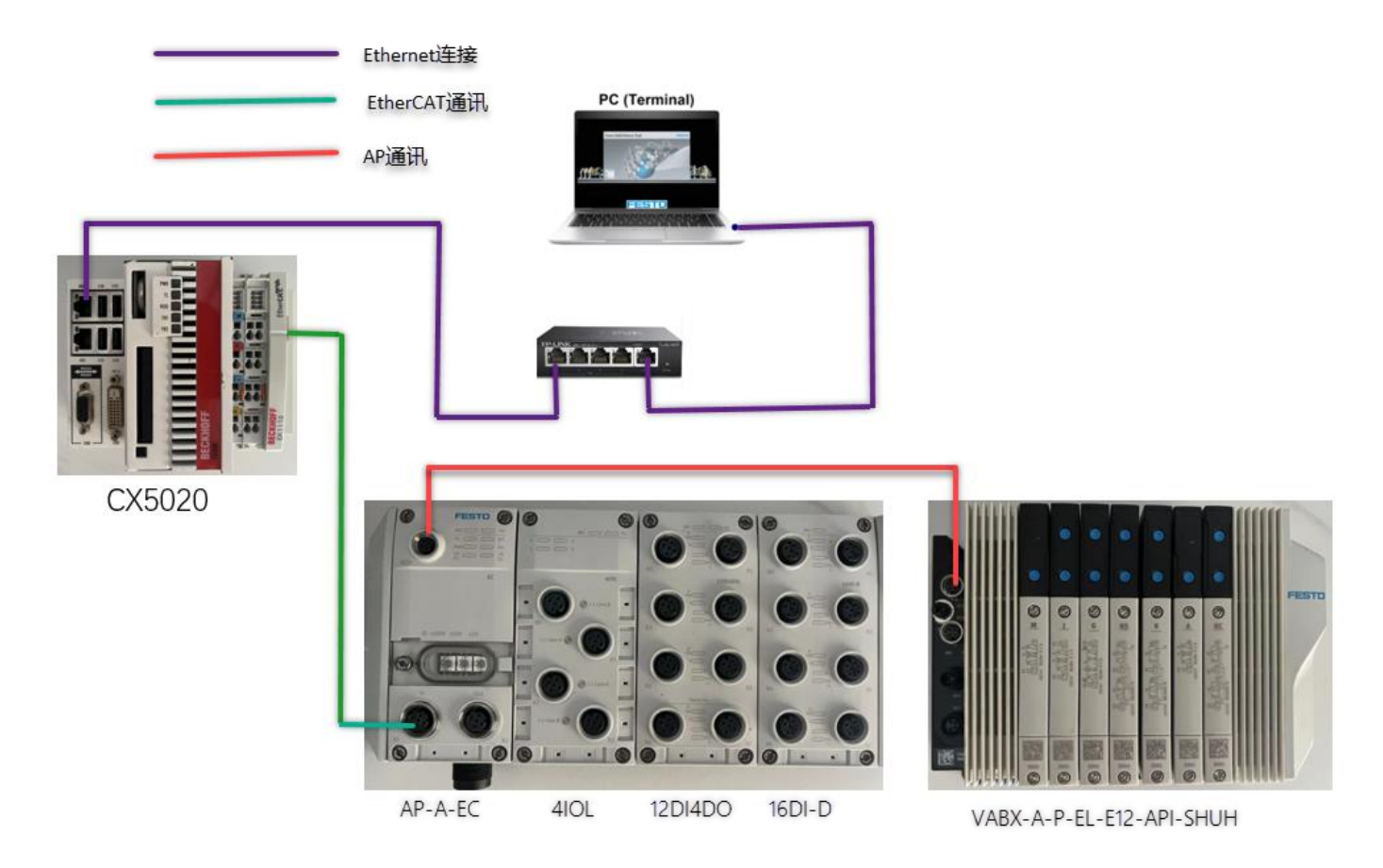

# 2 TwinCAT3 通讯调试

#### 2.1 下载并安装 ESI 文件

从 Festo 官网下载相应的 ESI 文件,链接如下:

https://www.festo.com.cn/cn/zh/search/?text=CPX-AP-A-EC-M12&tab=DOWNLOADS

| CPX-AP-A-EC-M12         |                                                                             |                             |               |                    |                        |
|-------------------------|-----------------------------------------------------------------------------|-----------------------------|---------------|--------------------|------------------------|
| 产品 1                    | 教学产品 <b>99</b>                                                              | 下载 27                       | 主题 140        |                    |                        |
| 固件<br>设备描述文件<br>调试      | 1 ion Suite<br>1 1<br>2 on, programming and mai                             | ntenance of electronic devi | ces by        | S                  | Ŧ                      |
| 调试<br>Festo<br>Plug-in  | Automation Suite - Plug-in<br>n for the parameterisation of CPX-P           | VP automation systems       |               | S                  | Ŧ                      |
| 〇日<br>「Tirmw<br>Firmw   | are<br>are CPX-AP-A-EC-M12                                                  |                             |               | S                  | Ŧ                      |
| Lither<br>Carl<br>Suppo | 述文件<br>( <b>AT XML</b><br>rted systems:<br>automation system CPX-AP-I (8094 | (920)                       |               | S                  |                        |
| 安装(导入)ESI               | 文件:将下载后的 ES                                                                 | 文件拷贝到如下                     | 路径: C:\TwinCA | T\3.1\Config\lo\Et | t <b>herCAT</b> -,然后重启 |

TwinCAT3 软件,即可成功加载。

| 📕 > 此电脑 > (C:) Windows > TwinCAT > 3 | 3.1 > Config > Io > EtherCAT |             |
|--------------------------------------|------------------------------|-------------|
| C Festo-CPX-AP-EC-20240703.xml       | 2024/7/4 12:54 Microso       | ft Edge 3,7 |
| C Festo-CPX-AP-I-EC-20200331.xml     | 2021/3/22 10:09 Microso      | ft Edge 6   |

2.2 硬件组态

## 2.2.1 硬件检测(自动上传硬件组态)

1) 将CPX-AP-A-EC模块与PLC以及各个AP从站模块正确连接并供电后,新建项目。

New Project ▷ Recent .NET Framework 4.5 - Sort by: Default - # 🗉 Search Installed Templates (Ctrl+E) ▲ Installed Type: TwinCAT Projects TwinCAT XAE Project (XML format) TwinCAT Projects TwinCAT XAE System Manager Templates Configuration ◊ Other Project Types TwinCAT Measurement TwinCAT PLC TwinCAT Projects Samples ▷ Online Click here to go online and find templates. Name: CPX-AP-A-EC-Test C:\Users\CN0TSGWL\Documents\Visual Studio 2013\Projects Browse... Location: CPX-AP-A-EC-Test Solution name:  $\checkmark$  Create directory for solution Cancel ОК

?

×

#### 2) 连接 PLC

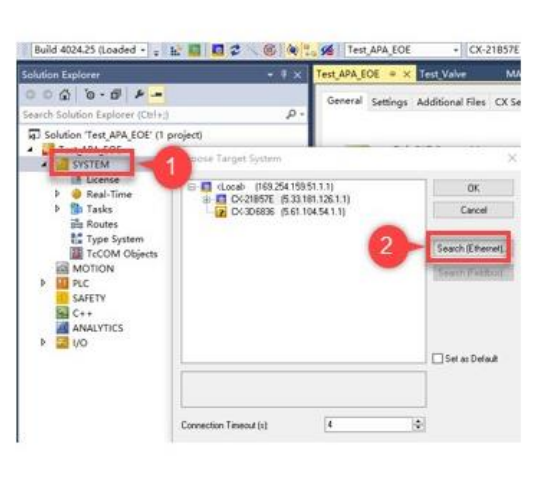

| Enter Host Name / IP:                                                                        |                            |                   | Re       | inesh Status       | Broadcast Search     |
|----------------------------------------------------------------------------------------------|----------------------------|-------------------|----------|--------------------|----------------------|
| Host Name Connected                                                                          | Address                    | AMS NetId         | TwinCAT  | OS Version         | Fingerprint          |
| CX-21857E ×                                                                                  | 192.168.20.71              | 5.33.181.126.1.1  | 3.1.4022 | Win CE (6.0)       |                      |
| 6                                                                                            |                            | 102204.103.01.1.1 | 3.1.4024 | windows 10 (13043) | 100 100001331742     |
| ٢                                                                                            |                            |                   |          |                    | 3                    |
| Route Name (Target):                                                                         | CX-21857E                  |                   | Route N  | lame (Remote): D   | ESKTOP-IMK           |
| AmsNetld:                                                                                    | 5.33.181.126.1.1           |                   | Target   | Route              | Remote Route         |
| Virtual AmsNetId (NAT):                                                                      | -                          |                   | OPro     | ject (             | O None / Server      |
| Transport Type:                                                                              | TCP_IP                     | ~                 | Sta      | tic (              | Static     Temporary |
| Address Info:                                                                                | 192.168.20.71              |                   | 0.16     | intrology .        | Creating             |
| O Host Name                                                                                  | Address                    | 1                 | Adva     | nced Settings 🛛 🗹  | Unidirectional       |
| Connection Timeout (s):                                                                      | 4                          | 10                |          |                    |                      |
| Max Fragment Size (kByte)                                                                    | 0                          | ♦ 4               |          | dd Route           | Close                |
| Connection Timeout (s)<br>Max Fragment Size (kByte)<br>Add Remote Route<br>Secure ADS (Twint | 4<br>0<br>CAT 3.1 >= 4024) | • 4               |          | dd Route<br>默认为1   | Close                |
| Remote User Credentials                                                                      |                            |                   |          | -                  |                      |
| 1.000                                                                                        | Administrator              |                   | Passwo   | d •                |                      |
| Usec                                                                                         |                            |                   |          |                    |                      |

## 3) 激活配置模式,在线自动扫描设备

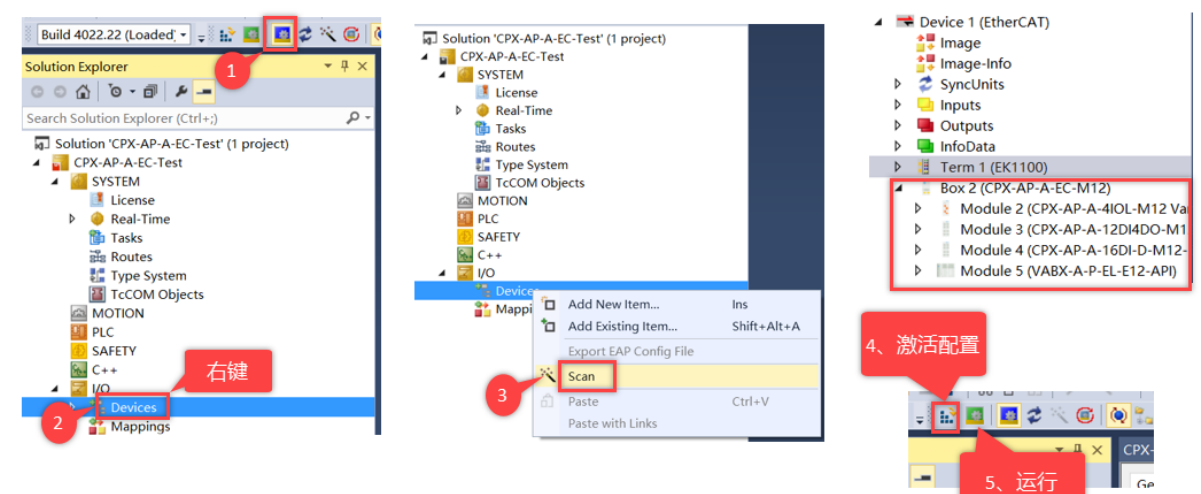

## 2.2.2 简单在线操作(强制 DOUT)及实物对照

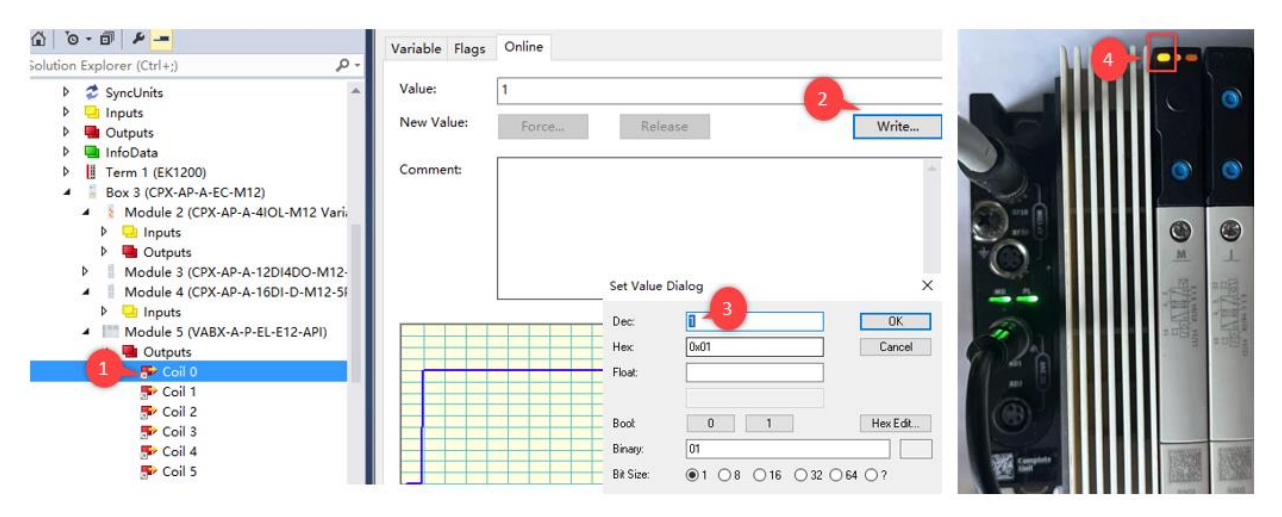

#### 2.3 程序编译、下载

#### 2.3.1 新建程序 Test\_Valve 并添加到 PlcTask 中

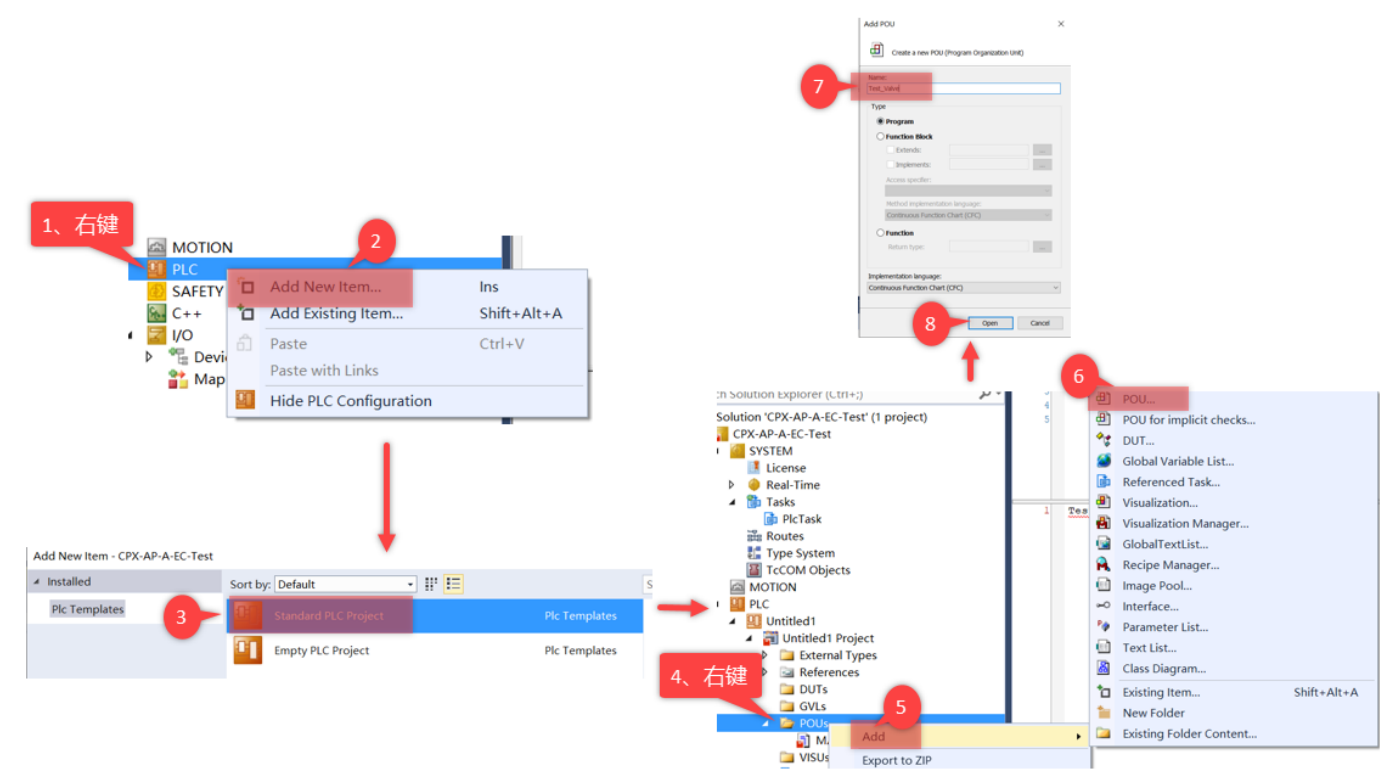

此次测试的API+VTUX阀片输出模块有32个地址,需建立数组布尔变量Array[0..31],之后进行变量链接

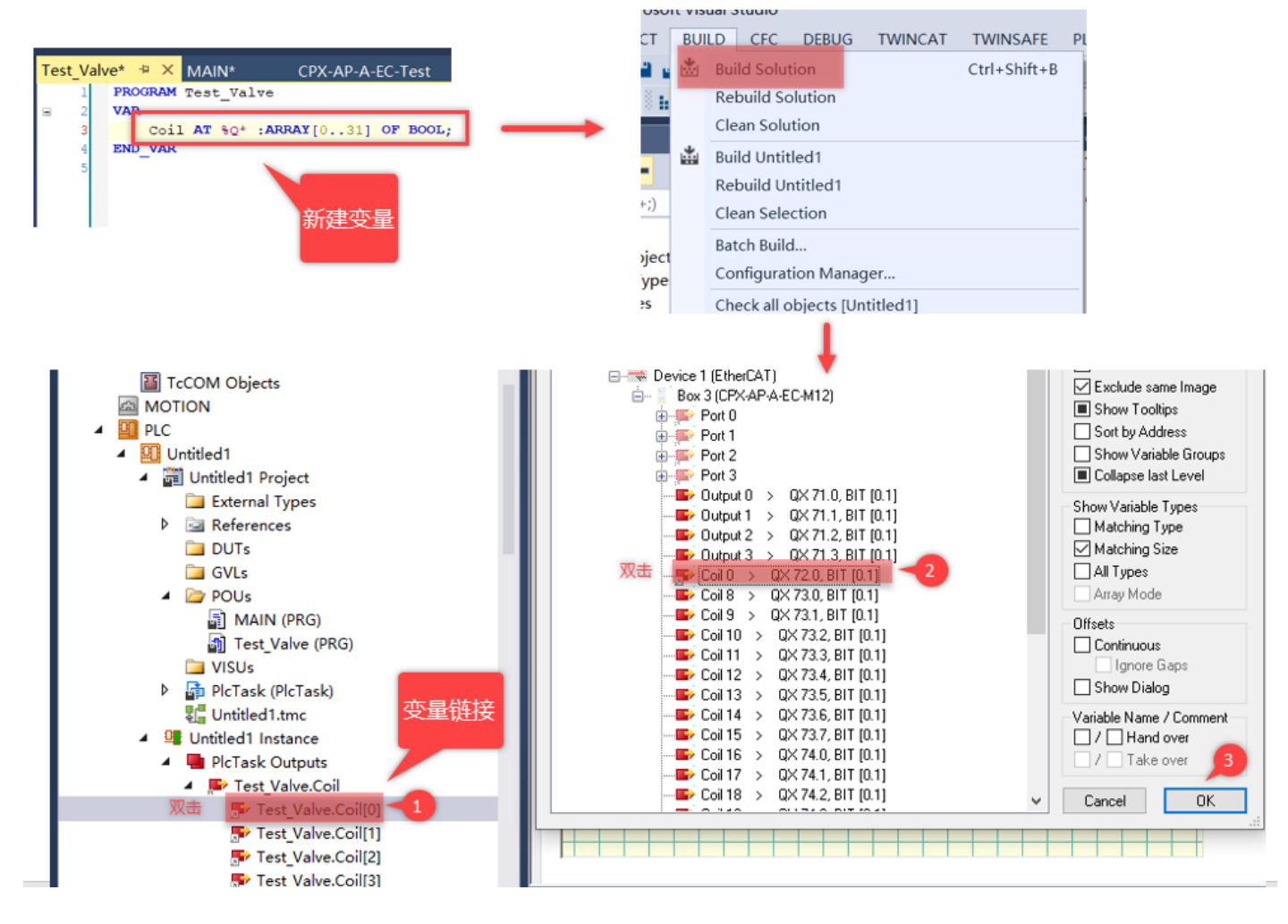

#### 2.3.2 配置和程序下载及运行

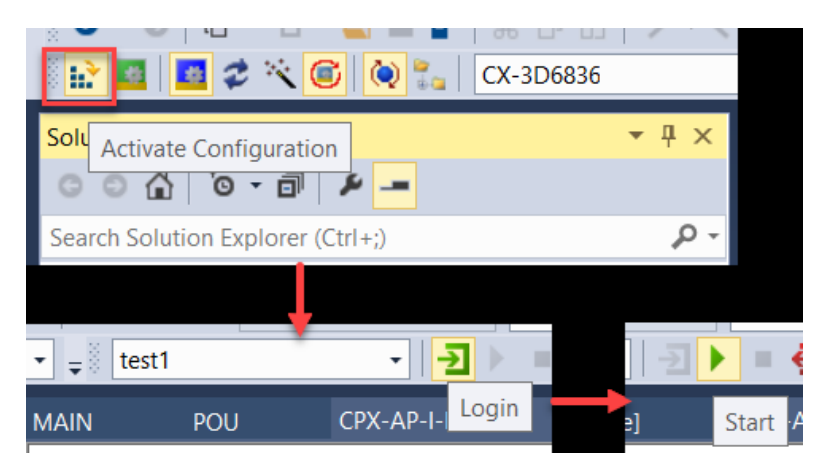

#### 2.3.3 变量操作和实物对照

| olution Explorer                      | • # × | Test_APA_EOE   | Test_Valve [Online  | 857E<br>e] ≉ × MA | IN [Online]    | •     | 1 1 2          | <br>               |            |               |         |
|---------------------------------------|-------|----------------|---------------------|-------------------|----------------|-------|----------------|--------------------|------------|---------------|---------|
| 0 0 û '0 - 🗊 🕨 🗕                      |       | Test_APA_EOE.U | ntitled1.Test_Valve |                   |                |       |                |                    |            |               |         |
| earch Solution Explorer (Ctrl+;)      | - م   | Expression     | Туре                | Value             | Prepared value | Addre |                |                    |            | -             |         |
| Solution 'Test APA EOE' (1 project)   |       | 🖃 🤣 Coil       | ARRAY [031] OF B    |                   |                | %Q*   |                | <br>3/             | ╡阀6个       | 线圈点           | 亮       |
| Test_APA_EOE                          | 1     | Coil[0]        | BOOL                | TRUE              |                | -     |                |                    | -          |               | T       |
| SYSTEM                                |       | Coil[1]        | BOOL                | TRUE              |                |       |                |                    |            |               |         |
| License                               |       | Coil[2]        | BOOL                | TRUE              |                | -     |                | 0                  | 0,         | 0             | 0       |
| Real-Time                             |       | Ø Coil[3]      | BOOL                | TRUE              |                |       | 100 L          | <br><u> </u>       | í.         |               |         |
| Dasks                                 |       | Coil[4]        | BOOL                | TRUE              |                | +     |                |                    |            |               |         |
| Pres Koutes                           |       | Coil[5]        | BOOL                | TRUE              |                |       | $\odot$        |                    | -          | 6             | HS      |
| TCCOM Objects                         |       | Ø Coil[6]      | BOOL                | FALSE             | TRUE           |       | <u>10 N</u>    |                    | -          | -             |         |
| MOTION                                |       | -              |                     |                   | A V            | - 1   |                | 100                | The second | E.            | 1       |
| A PLC                                 |       |                |                     |                   |                |       | <i>7</i> ))]   | <br>194            | - Child    | 132           | -34     |
| 🔺 🧱 Untitled1                         |       |                |                     |                   |                |       |                | 2 11 2 2 2         | 1001       | - Ha          | Fine .  |
| <ul> <li>Untitled1 Project</li> </ul> |       |                |                     |                   |                | 1.    | al             |                    |            |               | Par a   |
| External Types                        |       |                |                     |                   |                |       |                |                    |            |               | 100     |
| P M References                        |       |                |                     |                   |                |       | 15300 Camplete |                    |            |               |         |
| GVIs                                  |       |                |                     |                   |                |       | KEE on         | V-WARD             | COMP.      | FUEL F        | STREET. |
| A POUs                                |       |                |                     |                   |                |       | 1000           | Contraction of the | (State     | Real Property | ESB!    |
| MAIN (PRG)                            |       |                |                     |                   |                |       |                | 100                | (D)        | 0             | (B)     |
| ] Test Valve (PRG)                    |       |                |                     |                   |                |       | -              |                    | 0          | -             | -       |

# 3 EOE 功能设置

## 3.1 EOE 功能介绍

EOE 为 Ethernet over EtherCAT 的简写,使用 IP Routing 技术,实现跨网络通讯,可用于 Webserver 和 AP Tool 诊断 CPX-AP-A-EC 模块参数。另外,主站设备和从站设备都需要支持 EoE 功能方可使用。

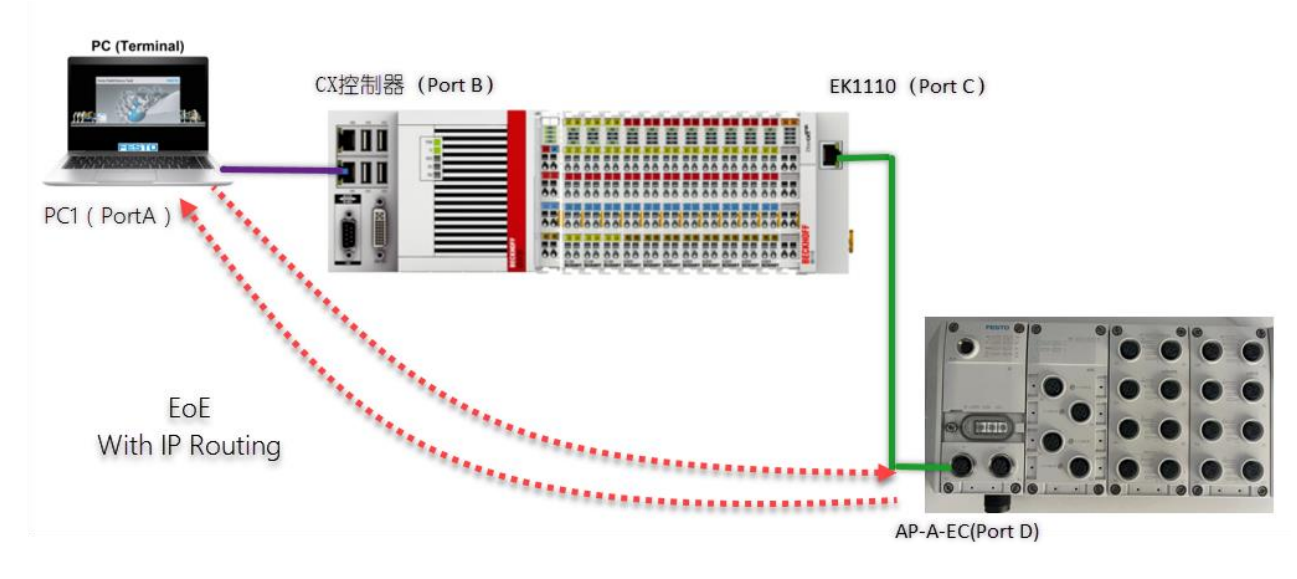

Port A 和 Port B 一个网段, Port C 和 Port D 是另一个网段,通过 IP Routing 技术,实现 PC1 诊断 AP-A-EC 模块参数。

#### Port A:

IP:192.168.20.248 Mask: 255.255.255.0

#### Port B:

IP:192.168.20.71 Mask: 255.255.255.0

#### Port C:

IP:192.168.2.71 Mask: 255.255.255.0

#### Port D:

IP:192.168.2.10 Mask: 255.255.255.0 Gateway: 192.168.2.71

#### 3.2 EOE 功能激活

#### 3.2.1 激活 IP Routing 功能

如下图,在倍福 TwinCAT3 环境中显示 IP Routing 是灰色的,无法直接激活,需借助倍福远程软件操作。

| Solution Explorer 👻 👎             | × Test_APA_EOE ↔ ×         | Test_Valve [Online] M      | AIN [Online]                   |                     |
|-----------------------------------|----------------------------|----------------------------|--------------------------------|---------------------|
| ○ ○ ☆   `o - ₫   ₽ <mark></mark>  | General Adapter            | EtherCAT Online CoE - Onli | ne                             |                     |
| Search Solution Explorer (Ctrl+;) | D -                        |                            |                                |                     |
| SYSTEM                            | <ul> <li>NetId:</li> </ul> | 5.33.181.126.2.1           | Advanced Settings              |                     |
| License                           |                            |                            |                                | 1                   |
| 🕨 🧅 Real-Time                     | Datarate                   | 100 MBit/s                 | Export Configuration File      |                     |
| Tasks                             |                            |                            |                                |                     |
| Big Routes                        |                            |                            | Sync Unit Assignment           |                     |
| Type System                       |                            |                            |                                |                     |
|                                   | Advanced Settings          |                            |                                | ×                   |
|                                   | - State Machine            | EoE Support                |                                |                     |
| SAFETY                            | Cyclic Frames              | Virtual Ethernet Switch    | Mindauer Maturada              | 1                   |
| 😡 C++                             | EoE Support                | Enable                     | Connect to TCP/IP Stack        | Windows IP Routing是 |
| ANALYTICS                         | Redundancy                 | Max Ports: 2               |                                | 灰色的,无法直接激活          |
| ▲ 🔀 I/O                           | ⊞- Diagnosis               | Max Frameri                | Windows IP Routing             | 如CX控制器系统是           |
| Devices                           |                            | Max Frames: 120            |                                | Windows CE 6.0      |
| ✓ Device 1 (EtherCAT)             |                            | Max MAC Ids: 100           | Changes require system reboot! |                     |
| image                             |                            | EtherCAT Mailher Cotours   |                                |                     |
| Trage-Into                        |                            | Enercial Malibox Gateway   |                                |                     |
|                                   |                            |                            | Virtual MAC: 00 00 00 00 00    |                     |
|                                   |                            | Connections: 0             | a<br>v                         |                     |

1、在倍福官网下载倍福远程连接软件 CERHOST 进入 CX5020 控制器系统。

#### Starting a remote connection

With the aid of the Remote Display Control program (CERHOST), a remote connection can be established and an Industrial PC with CE operating system can be remotely controlled from a host PC.

Requirements:

- Remote Display is active. See: Enabling a remote display.
- · Host name of the Embedded PC.
- Remote Display Control (CERHOST). Download under: cerhost.zip

2、启动倍福软件 CERHOST, 输入 PLC IP 地址, 密码默认为 1。

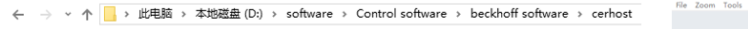

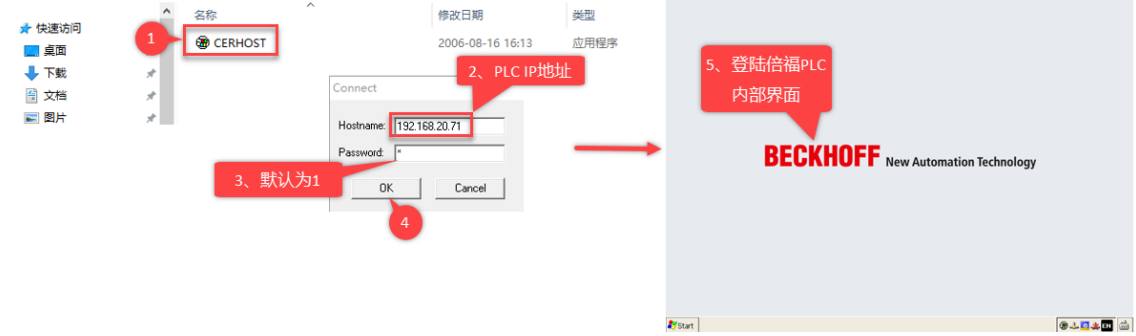

3、选择 Control Panel 项,进入倍福 CX Configuration Tool 菜单栏,在"Miscellaneous"项激活 IP Routing 功能。 ■ CX-21B57E – □ ×

|                               | Zoom Tools Help                                                                                                    |                                                                                                    |                                          |             |
|-------------------------------|----------------------------------------------------------------------------------------------------|----------------------------------------------------------------------------------------------------|------------------------------------------|-------------|
|                               | e <u>V</u> iew 3                                                                                                    |                                                                                                    |                                          | <b>№?</b> × |
|                               | Ø 🔚 🤗 🖁                                                                                                    | ] 🕨 🕵                                                                                                    | 🔄 📎                                      | Ő           |
| C StartMan                    | tificates CX Date/Time Dev<br>Configura Manag                                                                                                    | ice Dialing Display<br>ement                                                                                                    | Input Panel Internet Keyboard<br>Options | Mouse       |
| 2 Control Panel               | 💽 🚾 🙆 🏅                                                                                                    | <u>i</u> 🦡 அ                                                                                                    | AL 🐴 🧊                                   |             |
| Control Panel Run Reset Start | Beckhoff CX Configuration<br>UPS<br>Infigration Beckhoff CX Configuration General RAS Control Disp<br>Startup Numlock State Off AD5 Serial Connection Enable Audio Module Enable Audio Device Audio Settings | Tool ay Settings FTP TwinCAT Settin Simple Network Time Protocol SNTP Server : time.windows. Refresh rate : 14 Days TCP/IP Settings V IP Routing 5, 22 | gs Frewal Miscellaneous 4                | r Cie       |
|                               |                                                                                                    | 7                                                                                                    | Cancel Apply                             |             |

4、在运行模式设置虚拟网关 IP 地址用于 EOE 功能。

| CV-21857E File Zoom Tools Help TCVIRTU.  File Yiew CX Date/True Configura Volume & Configuration Volume & Configuration Volume Volume | PC:<br>TCIB254X1       PC:<br>TCIB254X2       2.       PLC IPTUDE         PAdress       Vame Servers       Vame Servers       Vame Servers         An IP address can be<br>automatically asogned to the<br>computer. If your networks<br>provided.       Optima in P address via DHCP       Optima in P address<br>(provided)         P Address can be<br>automatically asogned to the<br>computer. If your networks<br>addresses, ask your networks<br>addresses, ask your networks<br>and then type it in the space<br>provided.       Optima in P address<br>(provided)       Optima in P address<br>(provided) | Connection         CVIRTUAL MP15Settings           Make New<br>Connection         CVIRTUAL MP15Settings           加加         CVIRTUAL MP15Settings           De Address can be<br>automatchy assigned to this<br>computer. If your network<br>administrator for an address via your network<br>administrator for an addresses, and your network<br>administrator for an addresses, and your network<br>administrator for an addresses, and your network<br>administrator for an addresses, and your network<br>administrator for an addresses, and your network<br>administrator for an addresses, and your network<br>administrator for an addresses, and your network<br>administrator for an addresses, and your network<br>administrator for an addresses, and your network<br>administrator for an addresses         Optian an IP address via DHCP<br>@ddresses.<br>Default Gateway:         Display addresses<br>[192.168.20.71] |
|----------------------------------------------------------------------------------------------------|----------------------------------------------------------------------------------------------------|----------------------------------------------------------------------------------------------------|
| <ul> <li>●使用下面的 IP 地址(S):</li> </ul>                                                                                                    |                                                                                                    |                                                                                                    |
| IP 地址(I):                                                                                                    | 192 . 168 . 20 . 248                                                                                                    | Ethernet PLC EtherCAT EtherCAT                                                                                                    |
| 子网掩码(U):                                                                                                    | 255 . 255 . 255 . 0                                                                                                    |                                                                                                    |
| 默认网关(D):                                                                                                    | · · · ]                                                                                                    |                                                                                                    |

5、在 TwinCAT3 主站中配置虚拟网关。

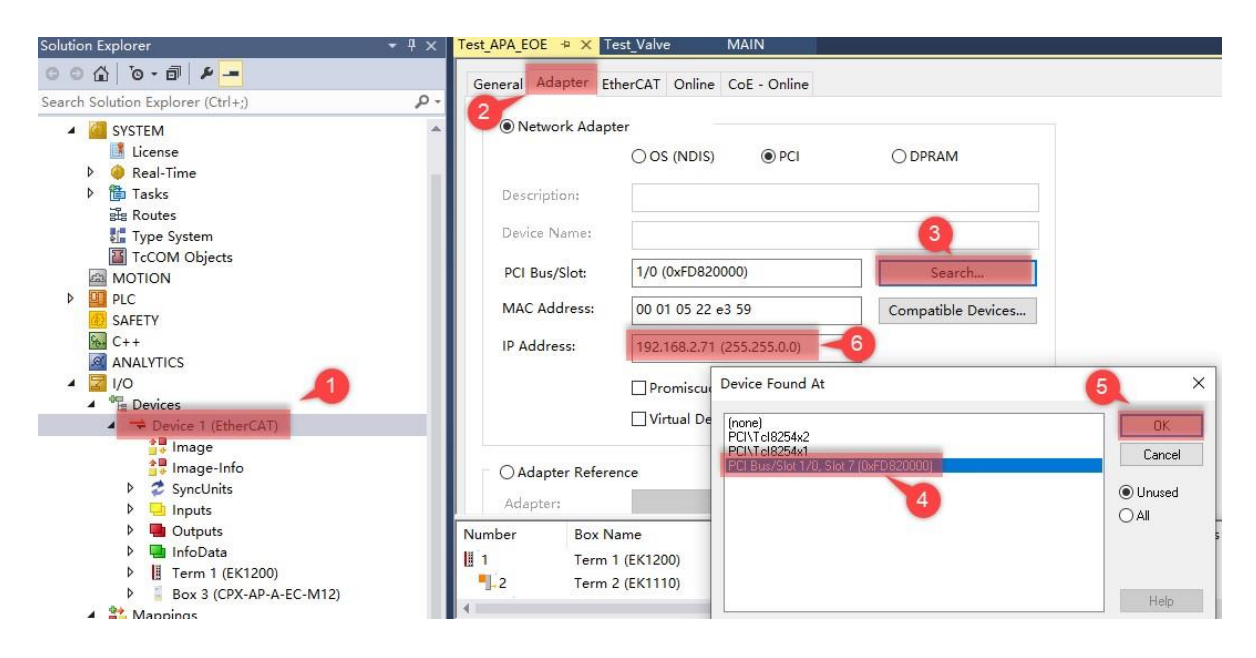

6、在 AP-A-EC 模块中勾选虚拟 Ethernet 端口和分配 CPX-AP-A-EC 模块 IP 地址,之后激活配置下载运行。

| ○ ○ ☆   <sup>•</sup> ○ ▼ 🗊   🗲 💻                      | General EtherCAT DO         | C Process Data Slots Startup CoE - Online Diag History Online |
|-------------------------------------------------------|-----------------------------|---------------------------------------------------------------|
| Search Solution Explorer (Ctrl+;)                     | 2                           |                                                               |
| Solution 'CPX-AP-A-EC-Test' (1 project)               | Туре:                       | CPX-AP-A-EC-M12                                               |
| CPX-AP-A-EC-Test                                      | Product/Revision:           | 8129243 / 2                                                   |
| MOTION                                                | Auto Inc Addr:              | FFFF 3                                                        |
| PLC     SAFETY                                        | EtherCAT Addr:              | 1002 Advanced Settings                                        |
| 6 C++                                                 | Advanced Settings           |                                                               |
| <ul> <li>IVO</li> <li><sup>®</sup> Devices</li> </ul> | ⊕ General                   | EoE                                                           |
| 🔺 📑 Device 1 (EtherCAT)                               | Mailbox                     |                                                               |
| 🚼 Image                                               | -CoE 5                      | Virtual Ethernet Port                                         |
| 🛟 Image-Info                                          | 4 FOE                       | Virtual MAC Id: 02 01 05 10 03 ea                             |
| SyncUnits                                             | EOE                         |                                                               |
| Inputs                                                | H-AOE     Distributed Clock | ⊖ Switch Port                                                 |
| Outputs                                               |                             | IP Port                                                       |
| InfoData                                              | ESC ACCESS                  |                                                               |
|                                                       |                             | O DHCP                                                        |
| BOX 2 (CPX-AP-A-EC-IVIT2)                             | 6 AP-A-FC横中                 | IP Address     192.168.2.10                                   |
| Module 3 (CPX-AP-A-12DI4DO-M12-5P)                    |                             | Subnet Mask: 255.255.255.0                                    |
| Module 4 (CPX-AP-A-16DI-D-M12-5P)                     | ірявяг                      |                                                               |
| Module 5 (VABX-A-P-EL-E12-API)                        |                             | Default Gateway: 192.168.2.71                                 |

7、 在 CERHOST 首界面中选 RUN 项, 输入 CMD 运行 ping 指令, 且能 ping 通虚拟网关地址和 CPX-AP-A-EC 模块 IP 地 址。

| Filo   | Edit I   | Help         |              |                                                                    |            |                 |
|--------|----------|--------------|--------------|--------------------------------------------------------------------|------------|-----------------|
| Deale  | Earc i   |              |              |                                                                    |            |                 |
| POCK   | 2C LMD 1 | 7 6.00       |              |                                                                    |            |                 |
| Dingin | ng Host  | 192 168 20   | 71           |                                                                    |            |                 |
| Reply  | from 19  | 92.168.20 71 | : Echo size= | 32 time=1m                                                         | s TTL=128  |                 |
| Reply  | from 19  | 92.168.20 71 | : Echo size= | 32 time<1m                                                         | s TTL=128  |                 |
| Renly  | from 19  | 92 168 20 71 | : Echo size= | 32 time<1m                                                         | 5 TTL=128  | PLC             |
| Reply  | from 19  | 92.168.20.71 | : Echo size= | 32 time≺lm                                                         | s TTL=128  |                 |
| \> pin | ng 192.1 | 168.2.71     |              |                                                                    |            |                 |
| Pingin | ng Host  | 192.168.2.7  | 1            |                                                                    |            |                 |
| Reply  | from 19  | 92.168.2.71: | Echo size=3  | 2 time <lms< td=""><td>TTL=128</td><td></td></lms<>                | TTL=128    |                 |
| Reply  | from 19  | 92.168.2.71: | Echo size=3  | 2 time≺lms                                                         | TTL=128    | Virtual Adapter |
| Reply  | from 19  | 92.168.2.71: | Echo size=3  | 2 time <lms< td=""><td>TTL=128</td><td>Vircual Adapter</td></lms<> | TTL=128    | Vircual Adapter |
| Reply  | from 19  | 92.168.2.71: | Echo size=3  | 2 time <lms< td=""><td>TTL=128</td><td></td></lms<>                | TTL=128    |                 |
| \≻ pir | ng 192.J | 168.2.10     |              |                                                                    |            |                 |
| Pingir | ng Host  | 192.168.2.1  | .0           |                                                                    |            |                 |
| Reply  | from 19  | 92.168.2.10: | Echo size=3  | 2 time=93m                                                         | s TTL=64   |                 |
| Reply  | from 19  | 92.168.2.10: | Echo size=3  | 2 time=47m                                                         | s TTL=64   | CPX_AP_A_FC_M12 |
| Reply  | from 19  | 92.168.2.10: | Echo size=3  | 2 time=51m                                                         | s TTL=64   | CIAAI ALCIVITZ  |
| D 1    | from 19  | 92 168 2 10- | Rcho size=3  | 2 time=43m                                                         | = TTL = 64 |                 |

#### 3.2.2 PC 端添加静态路由

回到 PC,开启命令提示符(管理员权限)。

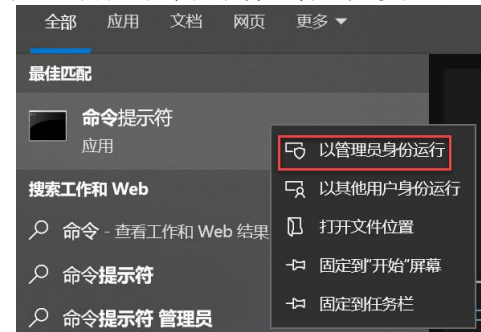

添加路由信息:

IP: 192.168.20.71 Mask:255.255.255.0 Gateway:192.168.2.71 cx5020 的 Ethernet 网口地址

虚拟网关地址

输入引号内的命令行: "route add 192.168.2.0 mask 255.255.0 192.168.20.71", 运行结果为操作完成且无报 错。

?:\Windows\system32>route add 192.168.2.0 mask 255.255.255.0 192.168.20.71 操作完成!

确认静态路由是否生效:输入引号内的命令行"route print"。

| C:\Windows\system32>route print                             |
|-------------------------------------------------------------|
| ====================================                        |
| 17 b. 26 60 86 f1 3d Microsoft Wi-Fi Direct Virtual Adapter |
| 18t PC1接口编号 (cIntel(R) Dual Band Wireless-AC 8260           |
| 1                                                           |
| Sz00 15 Su 40 71 12hyper-v virtual Ethernet Adapter         |

| IPv4 路由表            | €<br>              |                   |        |       |              |                                              |                   |              |
|---------------------|--------------------|-------------------|--------|-------|--------------|----------------------------------------------|-------------------|--------------|
| <br>活动路由:           |                    |                   |        |       |              |                                              |                   |              |
| 网络自标                | XX                 | 络掩码               | 网关     |       | 接口           | 跃点                                           | 数                 |              |
|                     | 0.0.0.0            | 0.0.0.            | 0      | 192.  | 168.3.1      | 19                                           | 92.168.3.104      | 55           |
| 12                  | 7.0.0.0            | 255.0.0.          | 0      |       | - 在链路        | ۶ <u>۴</u>                                   | 127.0.0.1         | 331          |
| 12                  | 7.0.0.1            | 255.255.255.25    | 5      |       | - 在链路        | řΕ                                           | 127.0.0.1         | 331          |
| 127.255.            | 255.255            | 255.255.255.25    | 5      |       | - 在链路        | ۶ <u>۴</u>                                   | 127.0.0.1         | 331          |
| 169.                | 254.0.0            | 255.255.0.        | 0      |       | - 在链路        | <u>الم</u>                                   | 192.168.20.248    | 281          |
| 169.254.            | 211.224            | 255.255.255.25    | 5      |       | - 在链路        | <u>البا</u>                                  | 192.168.20.248    | 281          |
| 169.254.            | 255.255            | 255.255.255.25    | 5      |       | - 在链路        | <u>البا</u>                                  | 192.168.20.248    | 281          |
| 172.3               | 0.240.0            | 255.255.240.      | 0      |       | - 在链路        | <u>البا</u>                                  | 172.30.240.1      | 5256         |
| 172.3               | 0.240.1            | 255.255.255.25    | 5      |       | - 在链路        | ۱ <u>۴</u>                                   | 172.30.240.1      | 5256         |
| 172.30.             | 255, 255           | 255, 255, 255, 25 | 5      |       | 一 在 链路       | <u>}                                    </u> | 172, 30, 240, 1   | 5256         |
| 192.                | 168.2.0            | 255.255.255.      | 0 1    | 92.16 | 8.20.71      | 19:                                          | 2.168.20.248      | 26           |
| 192.                | 168.3.0            | 255.255.255.      | 0      |       | - 在链路        | ÌĻ                                           | 192.168.3.104     | 311          |
| 192.16              | 8.3.104            | 255.255.255.25    | 5      |       | - 住斑路        | ۲Į                                           | 192.168.3.104     | 311          |
| 192.16              | 8.3.255            | 255.255.255.25    | 5      |       | - 住链路        | ì-È-                                         | 192.168.3.104     | 311          |
| 192.1               | .68.20.0           | 255.255.255.      | Ľ      |       | - 住斑路        | ļĻ                                           | 192. 168. 20. 248 | 281          |
| 192.168             | . 20. 248          | 255.255.255.25    | 5      |       | - 住斑路        | ÌŁ                                           | 192. 168. 20. 248 | 281          |
| 192.168             | . 20. 255          | 255.255.255.25    | 5      |       | くは時間         | ÌŁ                                           | 192. 168. 20. 248 | 281          |
| 22                  | 4.0.0.0            | 240.0.0.          | Ŭ<br>O |       | 一任胜的         | jĘ                                           | 127.0.0.1         | J کک<br>۱۱۰۰ |
| 22                  | 4.0.0.0            | 240.0.0.          | U<br>A |       | 一性斑蛇         | j-E                                          | 192.168.3.104     | J11<br>۲050  |
| 22                  | 4.0.0.0            | 240.0.0.          | U<br>A |       | 一住挺的         | ļ£                                           | 172.30.240.1      | 5256         |
| 22                  | 4.U.U.U            | 240.0.0.          | U      |       | 一住挺的         | j-E                                          | 192. 108. 20. 248 | 281          |
| 200.200.            | 200.200            | 200.200.200.20    | 5<br>F |       | 一住伊崎         | Į-E                                          | 100 100 0 104     | 33L<br>211   |
| 200.200.            | 200.200<br>NEE NEE | 200.200.200.20    | 5      |       | 一任伊始         |                                              | 192.108.3.104     | 511          |
| 200.200.<br>055 055 | 200.200<br>955 955 | 200.200.200.20    | 5      |       | - 住班的<br>左级咬 |                                              | 100 160 00 040    | 0200<br>001  |
| 200.200.            | 200.200            | 200.200.200.20    | 0      |       | TITI         | Г⊥                                           | 192.100.20.240    | 201          |

备注: 倍福 CX 控制器系统设置的 IP Routing 功能断电无法保存,如果要实现永久路由功能,须使用-p 指令且添加 PC1 接口编号,如果要删除路由,使用指令 route delete \*\*\*\* mask \*\*\*\* \*\*\*\* 。

# C:\Windows\system32>route add 192.168.2.0 mask 255.255.255.0 192.168.20.71 if 6 -p 操作完成!

运行结果:

| 网络地址 网络       | 络掩码 网关地址 跃点数              |         |  |
|---------------|---------------------------|---------|--|
| 192.168.2.0 2 | 55. 255. 255. 0 192. 168. | 20.71 1 |  |

## 3.2.3 访问 WebServer

#### 利用 Windows 自带的浏览器输入 CPX-AP-A-EC 的 IP 地址即可访问 AP 从站。

| X 🛕 不安全 | 19  | 2.168.2.10/cgi-bin/ap-terminal      | A» | ☆ | CD | £≡  | Ē  | ∞ |
|---------|-----|-------------------------------------|----|---|----|-----|----|---|
| AP-A-EC | AP  | EtherCAT - Configuration - System - |    |   | F  | =E8 | БТ |   |
| Termir  | nal |                                     |    |   |    |     |    |   |

|   |    |                                | • • |
|---|----|--------------------------------|-----|
| • | == | •                              | •   |
|   | •  |                                |     |
|   | •  | $\bullet \blacksquare \bullet$ |     |
|   |    |                                | ••  |
|   |    |                                | • • |

# Modules

| Slot | Module                  | Code  | FWVersion | Serial     | Productkey  | Identify   | Diagnosis |
|------|-------------------------|-------|-----------|------------|-------------|------------|-----------|
| 1    | CPX-AP-A-EC-M12         | 12422 | 1.5.33    | 0x00057A69 |             |            | ОК        |
| 2    | CPX-AP-A-4IOL-M12       | 12300 | 1.5.12    | 0x0006F196 | B36LC0S8VJ5 | $\bigcirc$ | ОК        |
| 3    | CPX-AP-A-12DI4DO-M12-5P | 12290 | 1.100.13  | 0x000501D6 | N2PPPWRTVRX |            | ОК        |
| 4    | CPX-AP-A-16DI-D-M12-5P  | 12289 | 1.100.10  | 0x0005B168 | MHY8YRS3G15 | $\bigcirc$ | ОК        |
| 5    | VABX-A-P-EL-E12-API     | 8232  | 1.111.4   | 0x0007FBB4 | JX1YFJ9HG8F |            | ОК        |

# **4 WebServer** 功能简介

#### 4.1 AP 模块过程数据监视

如下图操作,可以在 WebServer 界面看到倍福软件测试 8 个线圈输出全为 ON 的状态。

| ▲ 不安全   192.168.2.10/cgi-bin/ap-terminal#      | Kest_APA_EO     | E • CX-21E          | 357E       | <ul> <li>↓ Untitled1</li> </ul> | • 1 •   |
|------------------------------------------------|-----------------|---------------------|------------|---------------------------------|---------|
|                                                | Test_APA_EOE    | Test_Valve [Online  | ] ≄ × MAIN |                                 |         |
| AP-A-EC AP EtherCAT - Configuration - System - | Test_APA_EOE.Ur | ntitled1.Test_Valve |            |                                 |         |
|                                                | Expression      | Туре                | Value      | Prepared value                  | Address |
| • •                                            | 🖃 🤣 Coil        | ARRAY [031] OF B    |            |                                 | %Q*     |
|                                                | Coil[0]         | BOOL                | TRUE       |                                 |         |
|                                                | Ø Coil[1]       | BOOL                | TRUE       | Ovff                            |         |
|                                                | Ø Coil[2]       | BOOL                | TRUE       | UXII                            |         |
|                                                | Ø Coil[3]       | BOOL                | TRUE       |                                 |         |
|                                                | Coil[4]         | BOOL                | TRUE       |                                 |         |
|                                                | Ø Coil[5]       | BOOL                | TRUE       |                                 |         |
|                                                | Ø Coil[6]       | BOOL                | TRUE       |                                 |         |
|                                                | Ø Coil[7]       | BOOL                | TRUE       |                                 |         |

# Modules

| Slot | Module                  | Code  | FWVersion | Process Data In (hex)                                | Process Data Out (hex)                      | Identify   | Diagnosis |
|------|-------------------------|-------|-----------|------------------------------------------------------|---------------------------------------------|------------|-----------|
| 1    | CPX-AP-A-EC-M12         | 12422 | 1.5.33    |                                                      |                                             |            | ок        |
| 2    | CPX-AP-A-4IOL-M12       | 12300 | 1.5.12    | $\begin{array}{cccccccccccccccccccccccccccccccccccc$ | 00 00 00 00 00 00 00 00 00<br>00 00 00 00 0 | $\bigcirc$ | ок        |
| 3    | CPX-AP-A-12DI4DO-M12-5P | 12290 | 1.100.13  | 00 00                                                | 00                                          |            | ок        |
| 4    | CPX-AP-A-16DI-D-M12-5P  | 12289 | 1.100.10  | 00 00                                                |                                             | $\bigcirc$ | ОК        |
| 5    | VABX-A-P-EL-E12-API     | 8232  | 1.111.4   |                                                      | ff 00 00 00                                 |            | ОК        |

۶

#### 4.2 AP 模块通讯质量监测

如下图所示,可以分析监控 AP 通讯质量,根据经验 EVM 值范围为 60-80 最为理想,100 为未接输出或断线。

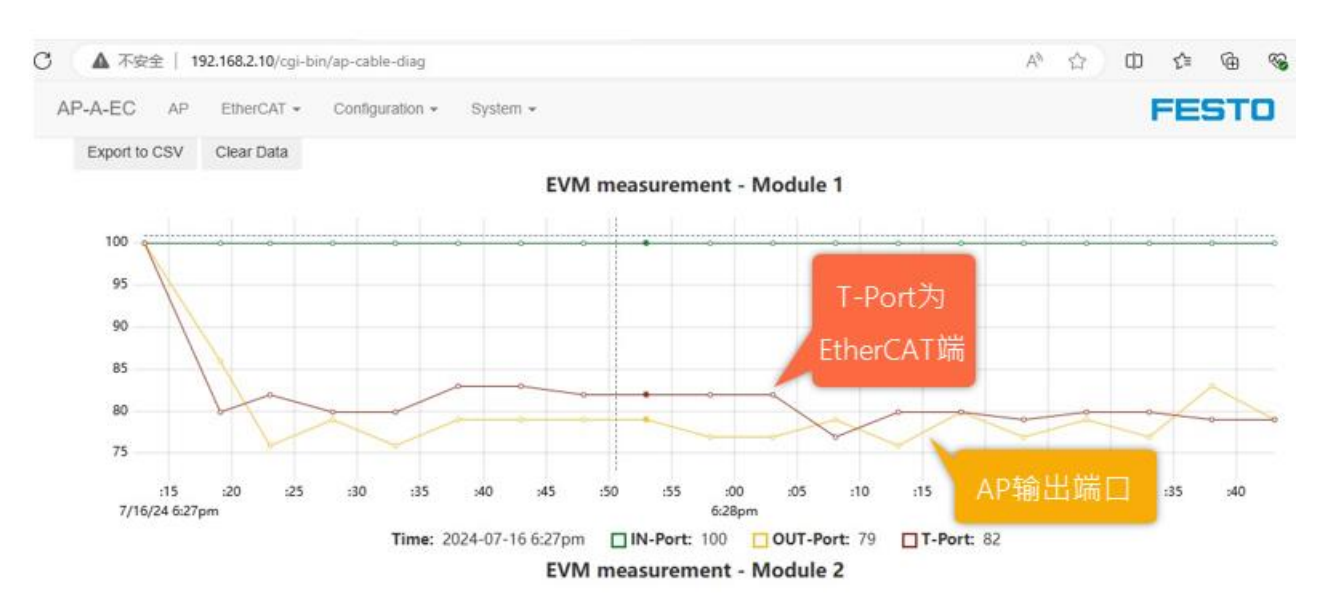

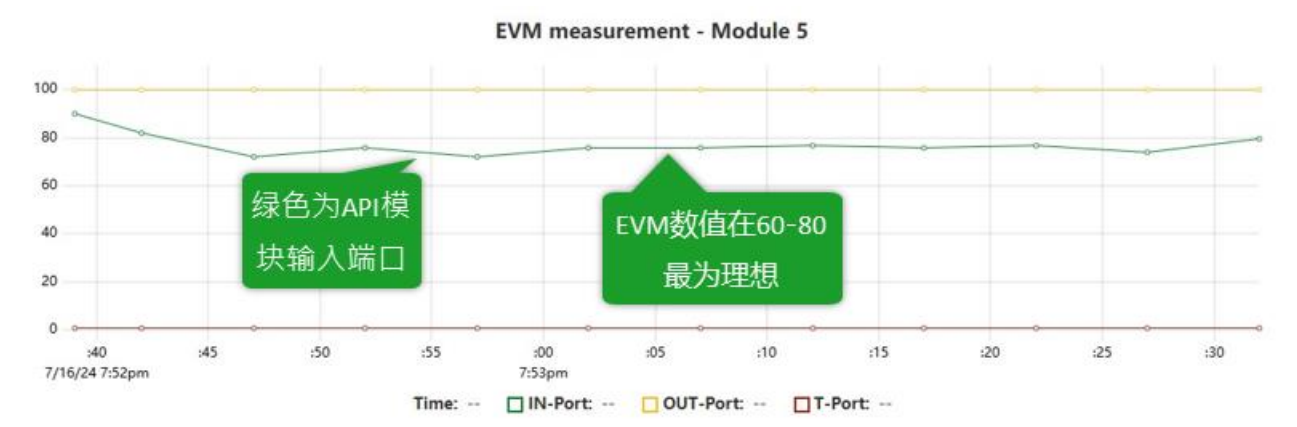

- 5 AP TOOL 功能简介
  - 5.1 AP TOOL 监控模块电压

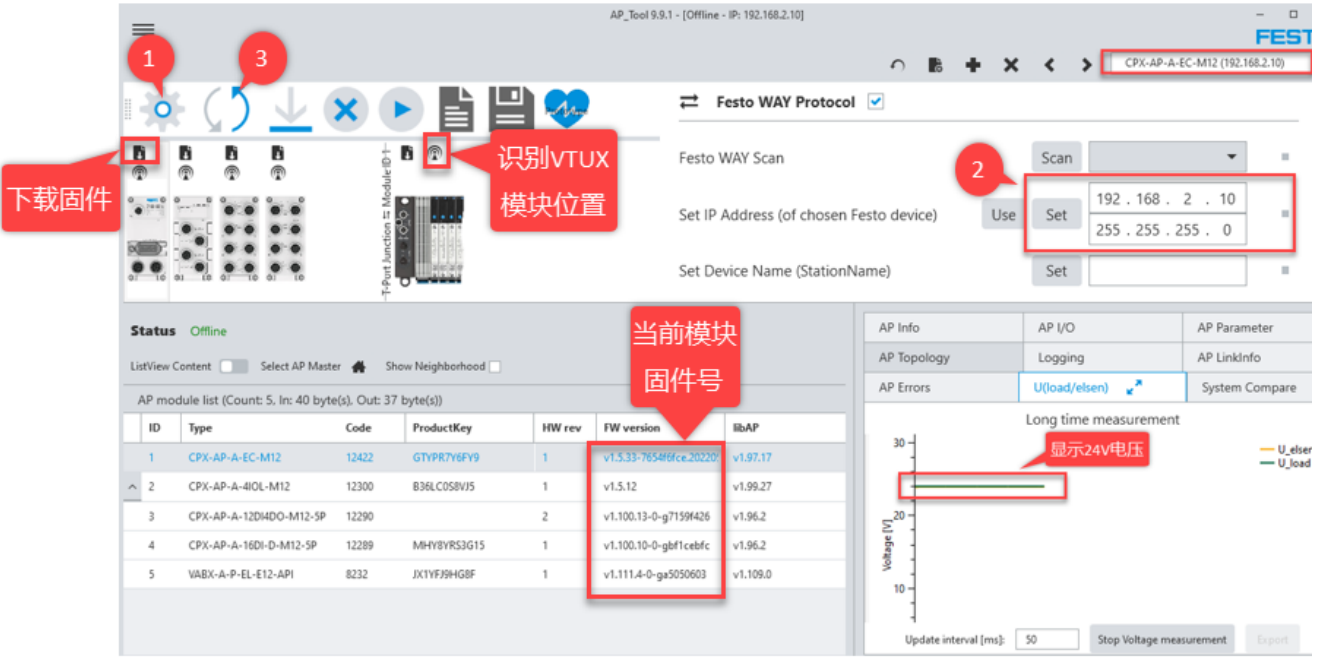

# 5.2 AP TOOL 诊断 VTUX 的 API 模块

|                  | 0                                                                                                    | () 🔽                            | X (           |             | Party Spe | AP健康度故<br>障分析            | ζ                    |                            | $\zeta$      |
|------------------|----------------------------------------------------------------------------------------------------|---------------------------------|---------------|-------------|-----------|--------------------------|----------------------|----------------------------|--------------|
|                  |                                                                                                    |                                 | -101-         | Ĵ @         |           |                          | AP cable/communicati | tion health analysis – 🗆 🗙 |              |
| 9<br>9<br>9<br>9 | W     W     W |                                 |               |             |           |                          |                      |                            |              |
| _                | AP mod                                                                                                    | ule list (Count: 5, In: 40 byte | e(s), Out: 37 | byte(s))    |           |                          |                      | ×                          | stem Compare |
|                  | ID                                                                                                    | Туре                            | Code          | ProductKey  | HW rev    | FW version               | libAP                | 00                         |              |
|                  | 1                                                                                                    | CPX-AP-A-EC-M12                 | 12422         | GTYPR7Y6FY9 | 1         | v1.5.33-7654f6fce.20220! | v1.97.17             |                            |              |
| ^                | 2                                                                                                    | CPX-AP-A-4IOL-M12               | 12300         | B36LC0S8VJ5 | 1         | v1.5.12                  | v1.99.27             |                            |              |
|                  | 3                                                                                                    | CPX-AP-A-12DI4DO-M12-5P         | 12290         |             | 2         | v1.100.13-0-g7159f426    | v1.96.2              | 5-                         |              |
|                  | 4                                                                                                    | CPX-AP-A-16DI-D-M12-5P          | 12289         | MHY8YRS3G15 | 1         | v1.100.10-0-gbf1cebfc    | v1.96.2              |                            |              |
|                  | 5                                                                                                    | VABX-A-P-EL-E12-API             | 8232          | JX1YFJ9HG8F | 1         | v1.111.4-0-ga5050603     | v1.109.0             |                            |              |
|                  |                                                                                                    |                                 |               |             |           |                          |                      | 0 1 0 2 4 6<br>PUIndex     |              |